# **EXTEND SHORTCODES WORDPRESS PLUGIN**

## Installation

You can install it directly from your wordpress administrator: Within the plugins section select "new plugin". Then select the option "upload" to upload the plugin.

Another way to install it is to unzip the zip file and upload the resulting folder to the wp-content/plugins/ folder on your wordpress.

Once installed the plugin remember you have to activate it to use it.

## Use shortcodes

After activating the plugin, the button "Shortcodes" is displayed when editing a page or post.

| Edit Page Add New                                                                                                    |
|----------------------------------------------------------------------------------------------------|
| Page updated. View page                                                                                                    |
|                                                                                                    |
| About                                                                                                    |
| Permalink: http://localhost/wor34/about/ Edit View Page Get Shortlink                                                                       |
| Add Media II SHORTCODES                                                                                                    |
| B I ↔ ≔ ≔ 66 − ≡ ± ± ∅ ‰ ≡                                                                                                    |
| Paragraph $\checkmark$ $\underline{U} \equiv \underline{A} \checkmark \underline{B} \diamond \Omega \equiv \underline{P} \uparrow c \Theta$ |
| [custom_gallery]                                                                                                    |

Click this button to view and insert the shortcode that you choose.

#### Image galleries and settings

|                       | Filter by t | ype All Content | Box Media Gallery  | Other                   |
|-----------------------|-------------|-----------------|--------------------|-------------------------|
| Heading               | Heading2    | Contact form    | Button             | Tabs                    |
| Tab Tab               | ≔ Spoiler   | I Accordion     | Divider            | 1 Spacer                |
| 🖋 Highlight           | 🔖 Label     | 55 Quote        | 🔚 Content Slider   | 66 Pullquote            |
| B Dropcap             | 🖾 Image     | 🔲 Row           | 🔲 Column           | ∃≡ List                 |
| 🆤 Button              | ✓ Service   | Box             | Note               | ⊡ <sup>®</sup> Lightbox |
| 🔎 Tooltip             | Private     | YouTube         | Vimeo              | Screenr                 |
| Audio                 | Video       | III Table       | % Permalink        | Members                 |
| 🚨 Guests              | 🔊 RSS Feed  | ≡ Menu          | $\equiv$ Sub pages | ≡ Siblings              |
| 🖹 Document            | 🚱 Gmap      | 🔚 Slider        | 🖾 Carousel         | 🔚 3D Gallery            |
| 🔚 Image gallery popup | Posts       |                 |                    |                         |

EXTEND SHORTCODES

Each shortcode has its own configuration options, select your preferences and click insert. You can see a preview before you insert the shortcode.

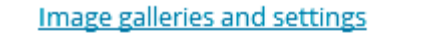

## EXTEND SHORTCODES

 $\underline{\mathsf{All shortcodes}} \to \mathsf{Image}$ 

Styled image frame

×

v

•

Align

left

Frame alignment

### Image border style

theme

Select a border style

### Class

Extra CSS class

There shortcodes using image galleries. The plugin has a manager images.

| About Settings Custom CSS Galleries                                                                     |                           |  |  |  |  |  |
|----------------------------------------------------------------------------------------------------|---------------------------|--|--|--|--|--|
| Create new gallery                                                                                      |                           |  |  |  |  |  |
| 1: Enter gallery name                                                                                   | Save & close Close Delete |  |  |  |  |  |
| Seleccionar archivo Ningún archivo seleccionado<br>Max upload file size: 64Mb. <u>How to increase</u> . |                           |  |  |  |  |  |
| foto<br>Edit Delete                                                                                     | - <u>+</u> -              |  |  |  |  |  |
| videologo<br>Edit Delete                                                                                | -<br>-<br>+               |  |  |  |  |  |
|                                                                                                    |                           |  |  |  |  |  |
| Save changes                                                                                            | Restore default settings  |  |  |  |  |  |